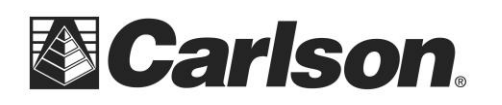

## How To Transfer Data from SurvCE Onboard To A USB Thumb Drive

- 1. Create a folder in your USB Flash Memory drive such as "USB DATA", while its connected to your computer
- 2. Insert the USB thumbdrive into the Surveyor data collector
- 3. Open the Job that you are working on in SurvCE
- 4. Tap File / Data Transfer

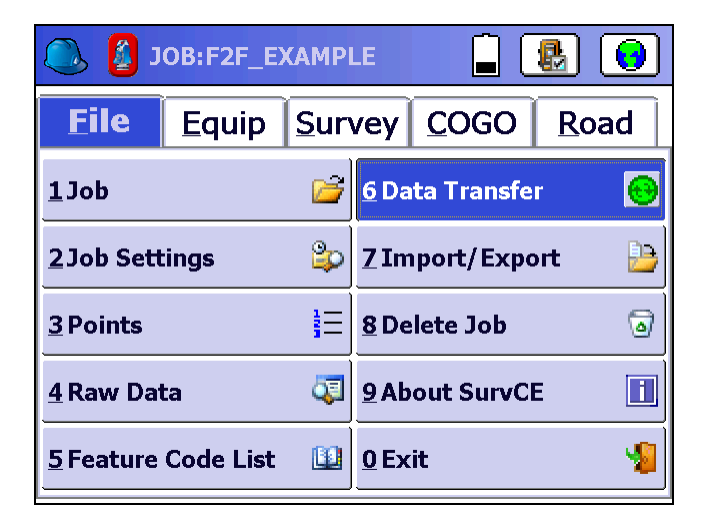

5. Tap "Set Storage"

| Data Transfer                               | ×                       |  |  |  |  |
|---------------------------------------------|-------------------------|--|--|--|--|
| Carlson/C&G Transfer                        | <u>M</u> anual Transfer |  |  |  |  |
| Kermit Transfer                             |                         |  |  |  |  |
| COM Port: COM1                              |                         |  |  |  |  |
|                                             |                         |  |  |  |  |
|                                             |                         |  |  |  |  |
| None                                        |                         |  |  |  |  |
| Copy Current lob to USB/Storage Set Storage |                         |  |  |  |  |
| Copy Job to USB/Storage Include Images      |                         |  |  |  |  |

This document contains confidential and proprietary information that remains the property of Carlson Software Inc.

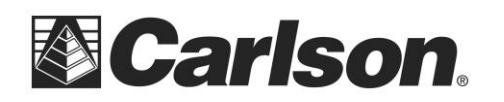

6. Double-tap on Hard Disk. Then, double tap on the "USB DATA" folder you had created.

| Select Folder          | X             | Select Folder      | X X |
|------------------------|---------------|--------------------|----------------------------------------------------------------------------------------------------|
|                        | ۱             |                    | <b>() () () () () () () () () () () () () (</b>                                                                                                    |
| Δ                      |               | 🗀 \Hard Disk\      |                                                                                                    |
| Application Data       | Program Files | 🗀 Image Sample     | TODDs DATA                                                                                                    |
| 🔁 Carlson_DevInfo      |               | Installation Files |                                                                                                    |
| CarlsonToday           |               | linstConfig        |                                                                                                    |
| ConnMgr                |               | USB DATA           |                                                                                                    |
| Documents and Settings |               | Screenshots        |                                                                                                    |
| Hard Disk              |               | Symbols            |                                                                                                    |
| My Documents           |               | Tech Support Notes |                                                                                                    |
|                        |               |                    |                                                                                                    |
|                        | >             | K                  |                                                                                                    |

- 7. Tap the Green Check to set this as your destination folder
- 8. Now you can tap "Copy Current job to Folder" and it will transfer all the necessary CRD / RW5 and all other job files to the USB thumb drive

| ξ                    | Data Transfer                               |  | ×                       |  |  |
|----------------------|---------------------------------------------|--|-------------------------|--|--|
|                      | Carlson/C&G Transfer                        |  | <u>M</u> anual Transfer |  |  |
|                      | <u>K</u> ermit Transfer                     |  |                         |  |  |
|                      | COM Port: COM1                              |  |                         |  |  |
|                      |                                             |  |                         |  |  |
|                      |                                             |  |                         |  |  |
| \Hard Disk\USB DATA\ |                                             |  |                         |  |  |
|                      | Copy Current Job to USB/Storage Set Storage |  |                         |  |  |
|                      | Copy Job to USB/Storage Include Images      |  |                         |  |  |

This document contains confidential and proprietary information that remains the property of Carlson Software Inc.